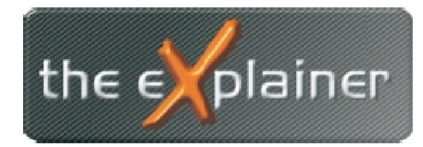

Tel: +43 (0)676 / 53 84 702 Fax: +43 (0)720 / 505 43 19 Mail: office@theexplainer.at

## Anleitung zur Einrichtung eines IMAP-Mailkontos mit einem iPhone

IMAP Mailkonten haben den Unterschied zu herkömmlichen Mailkonten (POP3), dass die eMails am Mailserver bestehen bleiben. Ihr Mailclient (iPhon Mails) zeigt Ihnen immer den aktuellen Ist-Stand des Mailkontos an. Werden eMail mittels iPhone gelöscht, verschoben, versendet,... so werden diese auf allen Geräten und in Ihrem Webmail-Client gleich angezeigt.

Dies ist besonders bei Abrufen einer eMailadresse von mehreren Geräten (PC, Smartphone,...) hilfreich.

Nehmen Sie zunächst Ihre Zugangsdaten zur Hand, welche Sie bei Vertragsabschluss überreicht bekommen haben.

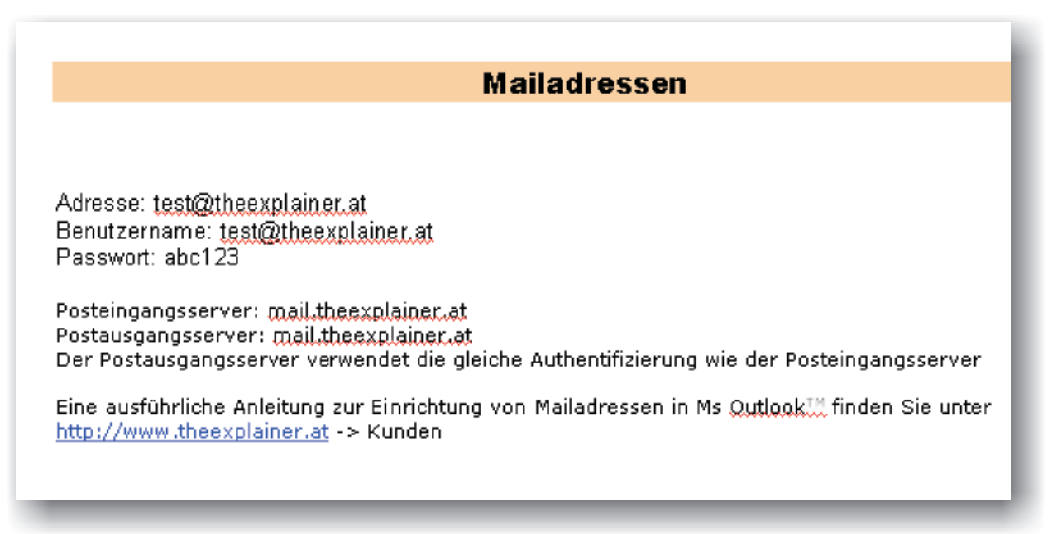

Öffnen Sie nun die Einstellungen Ihres iPhones und den Punkt Mails, Kontaktem Kalender

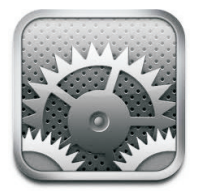

| Einstellungen         |        |  |  |
|-----------------------|--------|--|--|
| 🔅 Helligkeit          | >      |  |  |
| Hintergrundbild       | >      |  |  |
| Allgemein             | •      |  |  |
| iCloud                | >      |  |  |
| Mail, Kontakte, Kaler | nder > |  |  |
| 💟 Twitter             | >      |  |  |
| C Telefon             | >      |  |  |
| FaceTime              | >      |  |  |
| 🔀 Safari              | >      |  |  |

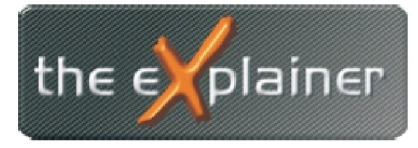

Tel: +43 (0)676 / 53 84 702 Fax: +43 (0)720 / 505 43 19 Mail: office@theexplainer.at

Legen Sle nun ein neues Konto an, indem Sie den Punkt Account hinzufügen... auswählen und danach auf der Folgeseite auf Andere Tippen (in der Liste unten)

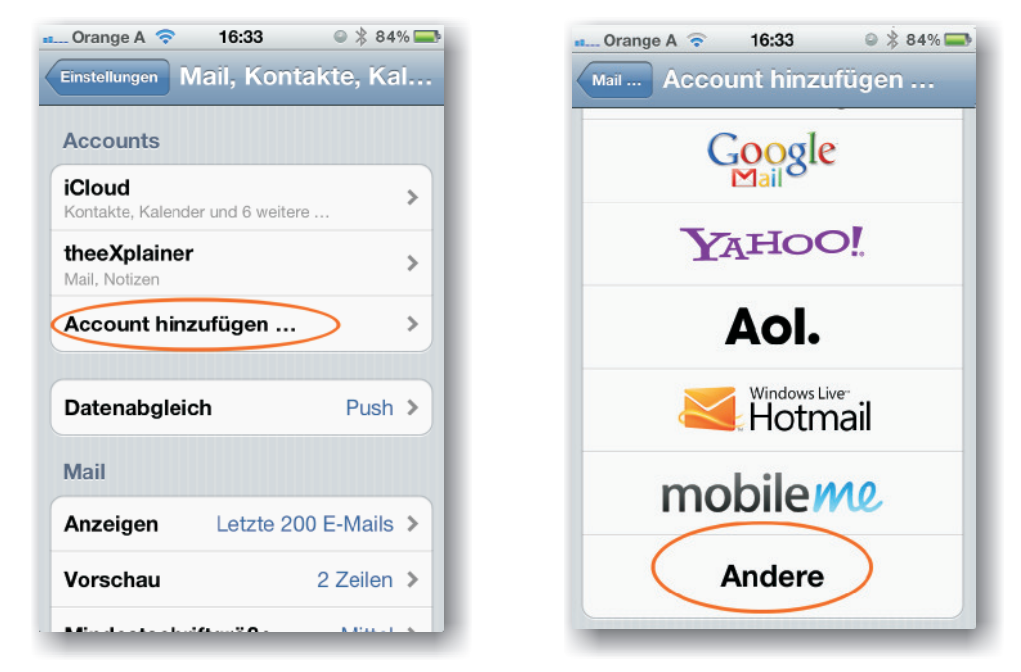

Tippen Sie nun auf *Mail-Account hinzufügen* und geben Sie Ihre persönlichen Daten laut Zugangsdatenblatt an. Tippen Sie danach auf *Weiter* 

| 🖬 Orange A 🗢 16:33 💿 🖇 84% 🖚 | Orange A 🗢 16:34 🔍 🖗 83% 🚍     |
|------------------------------|--------------------------------|
| Account hinzufügen Andere    | Abbrechen Neuer Account Weiter |
| Mail                         | Name Max Muster                |
| Mail-Account hinzufügen      | Adresse test@theexplainer.at   |
| Kontakte                     | Kennwort                       |
| LDAP-Account hinzufügen      | Beschreibung Test              |
| CardDAV-Account hinzufügen   |                                |
| Kalender                     |                                |
| CalDAV-Account hinzufügen    | ASDFGHJKL                      |
| Kalenderabo hinzufügen >     |                                |
|                              | 123 Q Leerzeichen Return       |

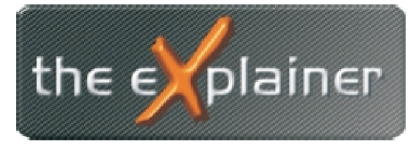

Tel: +43 (0)676 / 53 84 702 Fax: +43 (0)720 / 505 43 19 Mail: office@theexplainer.at

Geben Sie nun nochmals die Daten in die Felder für ausgehende E-Mails ein. Nach Eingabe werden die Daten automatisch überprüft. Nach erfolgreicher Überprüfung scrollen Sie bitte weiter nach unten und wählen Sie den Punkt *Erweitert* 

| Orange A 🛜 16:36 🛛 🔍 🔭            | • Orange A 🗢 16:37 🔍 🔌 83% 🚍        |
|-----------------------------------|-------------------------------------|
| 🔅 Überprüfen                      | Abbrechen Account Fertig            |
| Beschreibung Test                 | Beschreibung theeXplainer           |
| Server f                          | Server für eintreffende E-Mails     |
| Aostname mail.theexplainer.at     | Hostname mail.theexplainer.at       |
| Benutzername test@theexplainer.at | Benutzername office@theexplainer.at |
| Kennwort                          | Kennwort                            |
| Server für ausgehende E-Mails     | Server für ausgehende E-Mails       |
| Benutzername test@theexplainer.at | SMTP mail.theexplainer.at >         |
| Kennwort                          | Erweitert                           |

Sie müssen nun die Ordner für *Entwürfe, Gesendet* und *Gelöscht* wie in der Abbildung dargestellt abändern

Danach Tippen Sle auf Account und wählen den Punkt Fertig.

Nun geben Sie an, ob lediglich Ihre Mails, oder auch Notizen synchronisiert werden sollen.

| Orange A 🗢 16:37 🛛 🔍 🕏 83 % 🚍             | Orange A 🗢 16:36 | ◎ ∦ 8      |
|-------------------------------------------|------------------|------------|
| Account Erweitert                         | Abbrechen IMAP   | Si         |
| Postfach-Verhalten                        | Mail             |            |
| "Entwürfe" Drafts >                       | Motizen          | $\bigcirc$ |
| "Gesendet" Sent >                         |                  |            |
| "Gelöscht" Trash                          |                  |            |
| Gelöschte E-Mails                         |                  |            |
| Entfernen Nach einem Tag >                |                  |            |
| Einstellungen für<br>eintreffende E-Mails |                  |            |
| SSL verwenden                             |                  |            |
| Authentifizierung Kennwort >              |                  |            |

Ihr IMAP-Konto ist nun erfolgreich auf Ihrem iPhone eingerichtet